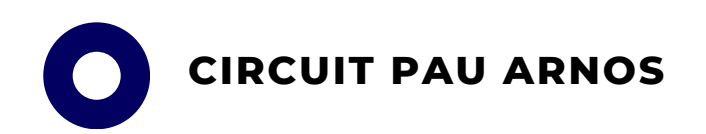

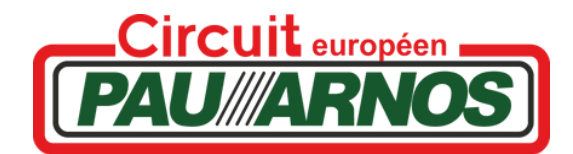

# PROCEDURE PASS CIRCUIT

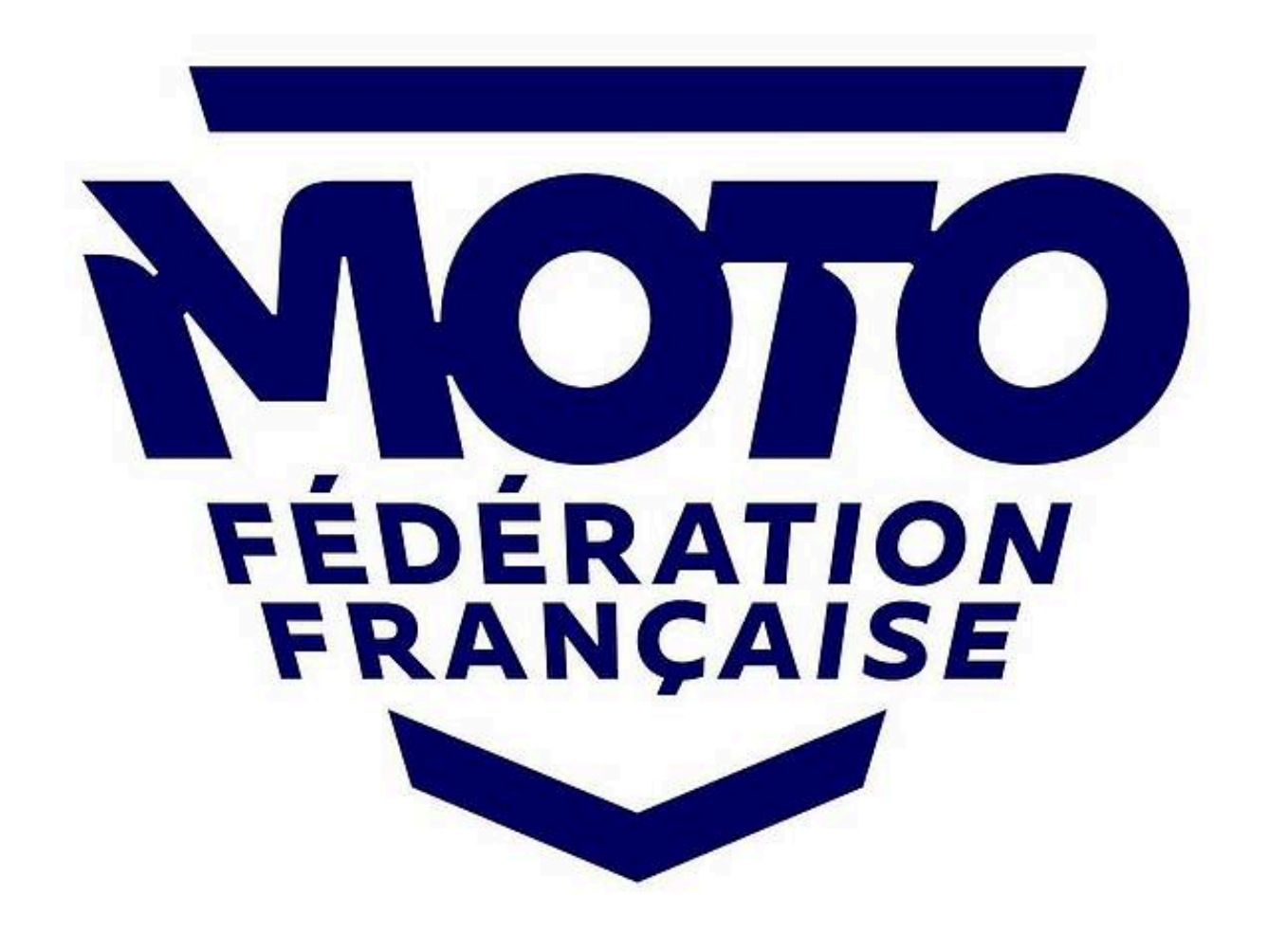

Rendez-vous sur https://licencie.ffmoto.net

Si vous avez déjà un compte : renseignez votre identifiant et votre mot de passe.

Si ce n'est pas le cas, cliquez sur "nouvel adhérent"

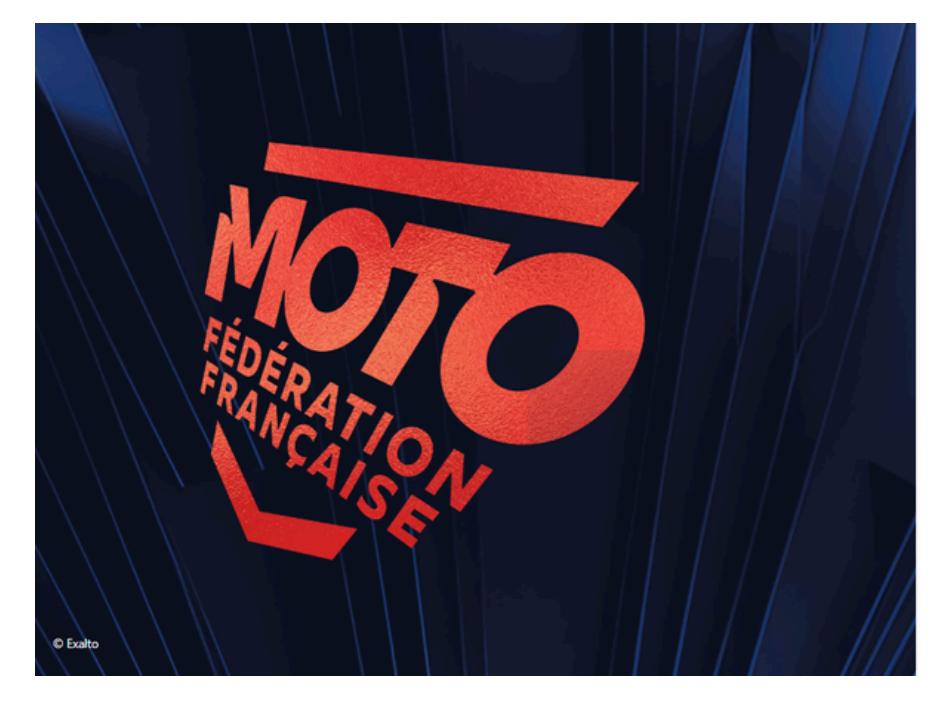

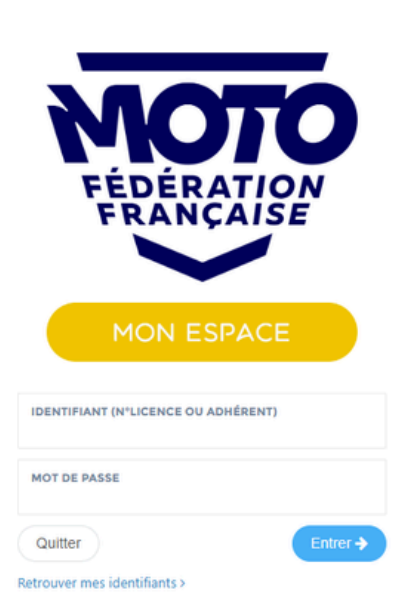

### ÉTAPE 2

La Fédération Francaise de Motocyclisme

Si vous êtes un nouvel adhérent, vous allez arriver sur cette page cidessous.

Renseigner les champs demandés, puis cliquer sur « soumettre la demande »

| N          | Nouvelle Inscription                                                                                                    |                                                                                                    |
|------------|----------------------------------------------------------------------------------------------------|----------------------------------------------------------------------------------------------------|
| F 6<br>F 6 | FÉDÉRATION FRANÇAISE DE MOTOCYCLISME                                                                                                    | NOUVELLE INSCRIPTION                                                                                          |
|            | Bienvenue dans l'espace intranet FFM.                                                                                                    | ATTENTION : les données suivantes ne seront plus modifiables : civilité,<br>nom, prénom et date de naissance. |
|            | Vous désirez rejoindre la grande famille de la moto et souscrire une licence FFM. La FFM a<br>le plaisir de mettre à votre disposition un espace intranet dédié qui vous permettra de faire<br>une demande de licence en ligne. En quelques clics et après vérification administrative<br>(certificat médical, paiement) et validation de votre club (pour les licences annuelles), vous<br>pourrez obtenir votre attestation de licence. | NOM<br>Insérez votre nom ici<br>PRÉNOM                                                                        |
|            | Bonne saison sportive.                                                                                                    | DATE DE NAISSANCE                                                                                             |
|            | Si vous avez des difficultés dans vos démarches de prises de licence, nos services restent à<br>votre disposition. Veuillez adresser vos demandes par Couriel à :                                                                                                    | Entre votre date de naissance ici Soumettre la demande ->                                                     |
|            | Pour la prise de licence : licences@ffmoto.com                                                                                                    |                                                                                                    |
|            | Pour les Pass Circuit : passcircuit@ffmoto.com                                                                                                    |                                                                                                    |

Une fois connecté sur votre espace licencié, cliquez sur « Pass circuit / pass démo » en vert ci-dessous :

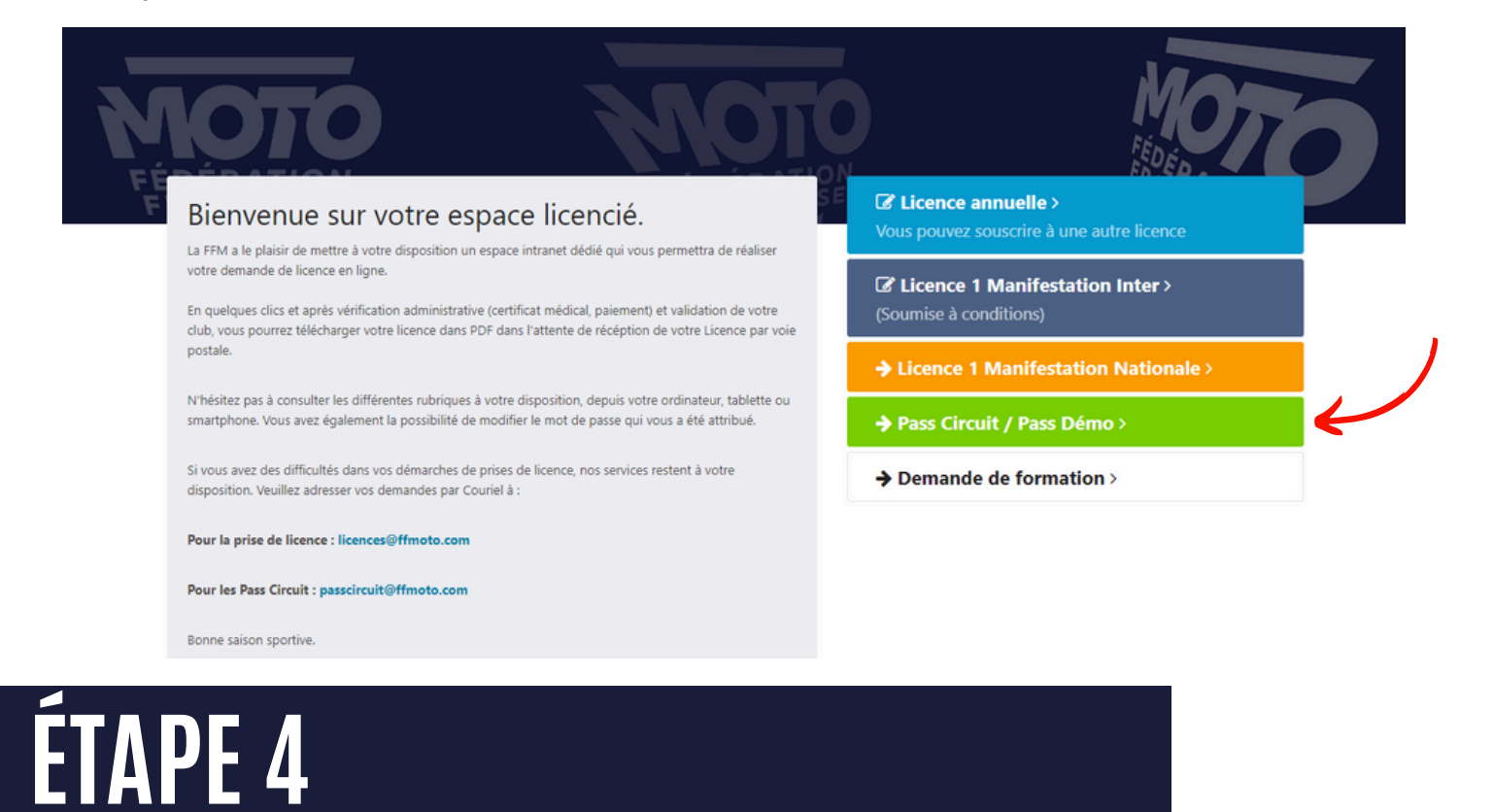

Vous allez arriver sur une page résumant toutes vos informations personnelles. Vérifiez qu'elles soient correctes, puis cliquez sur « continuer » en haut à droite.

### ÉTAPE 5

Vous allez choisir le type de pass.

Cochez la case « vitesse ».

Puis cliquez sur « Pass circuit vitesse » si vous voulez un pass qui vous couvre en responsabilité civile mais également en individuelle accident.

Cliquez sur « Pass Vitesse Eco » si vous souhaitez être assuré en responsabilité civile seulement.

| CHOIX DU PASS  MIE MAUREEN LARRER -  Discipline :  Vitesse  MX  Trial  Pass Démo  ME  CASS  Construction  ME  Construction  ME  ME  ME  ME  ME  ME  ME  ME  ME  M                                                                                                    | Mes informations | 9 Choix du Circuit       | Choix du PASS                | Assurance              | O Votre PASS Circuit est enregistré |                              |
|----------------------------------------------------------------------------------------------------|------------------|--------------------------|------------------------------|------------------------|-------------------------------------|------------------------------|
| Discipline : Vitesse Pass Démo PASS Démo PASS DÉMO PASS DÉMO PASS DÉMO | CHOIX DU PASS    |                          |                              |                        |                                     | MME MAUREEN LARRERE - 20 ANS |
|                                                                                                    | Discipline       | : Vitesse<br>MX<br>Trial | ○ Pa                         | ss Démo                | PASS                                | PASS                         |
| Attention : Contactez l'organisateur de votre session de roulage, concernant les modalités d'accès à la piste.                                                                                                    | Attention        | : Contactez l'organisat  | leur de votre session de rou | lage, concernant les r | nodalités d'accès à la piste.       |                              |

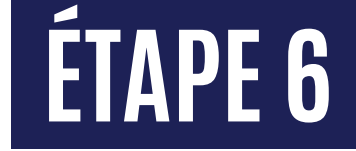

Renseignez le département du circuit (64) puis le nom du circuit « Circuit de Pau Arnos ». Lancez la recherche.

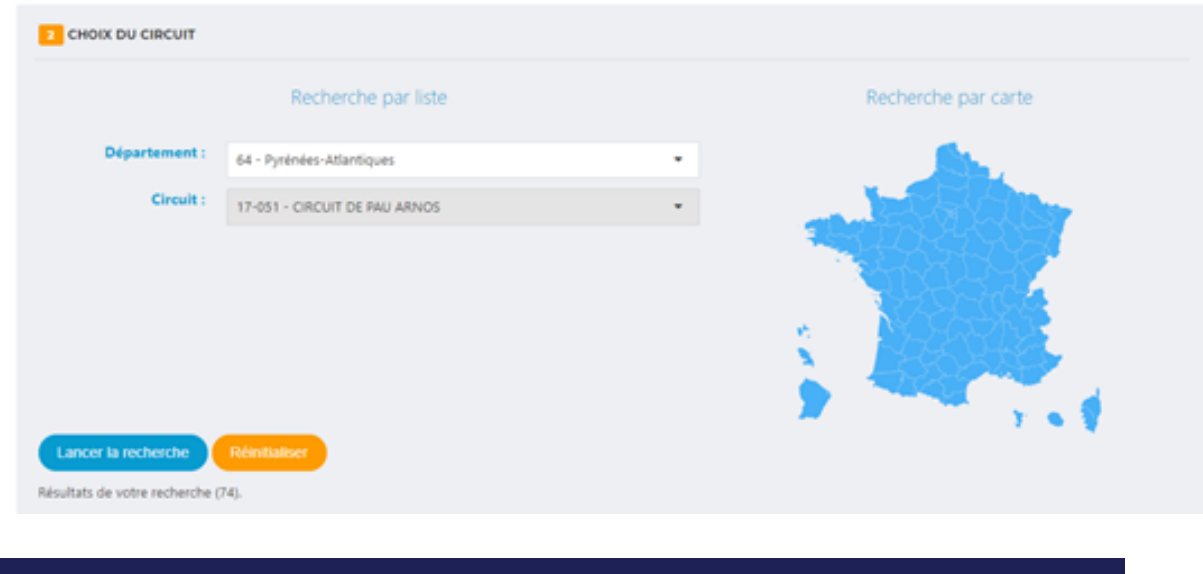

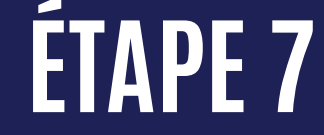

#### Cliquer sur le premier « choix »

| Lancer la rechero<br>Résultats de votre rec | che Réinitialiser<br>herche (2).      |
|---------------------------------------------|---------------------------------------|
| Choix>                                      | CIRCUIT DE PAU ARNOS<br>ARNOS - 64370 |
| Choix>                                      | CIRCUIT DE PAU ARNOS<br>ARNOS - 64370 |

Renseignez la date de la journée qui vous intéresse, le pass, puis cliquer sur « actualiser mon panier »

| A Mes informations     | <b>9</b> Choix du Circuit | 🖽 Choix du PASS | Assurance | Votre PASS Circuit e | est enregistré       |  |
|------------------------|---------------------------|-----------------|-----------|----------------------|----------------------|--|
| 1 CHOIX DE LA DAT      | E                         |                 |           |                      | 🚔 MONTANT DU PASS    |  |
|                        |                           |                 |           |                      | 45,00 €              |  |
| 2 CHOIX DU PASS        |                           |                 |           |                      | ⊯ DÉTAILS DU PASS    |  |
| <b>PVE</b> - PASS CIRC | UIT VITESSE ECO           |                 |           | 0                    | CIRCUIT DE PAU ARNOS |  |
| <b>PVN</b> - PASS CIRC | UIT VITESSE               |                 |           | 0                    | PASS choisi : PVN    |  |
| ← Retour ◇ A           | ctualiser le panier S     | suivant 🗲       |           |                      | Le 23/02/2025        |  |
|                        |                           |                 |           |                      |                      |  |

#### ÉTAPE 9

#### Cliquez sur « suivant »

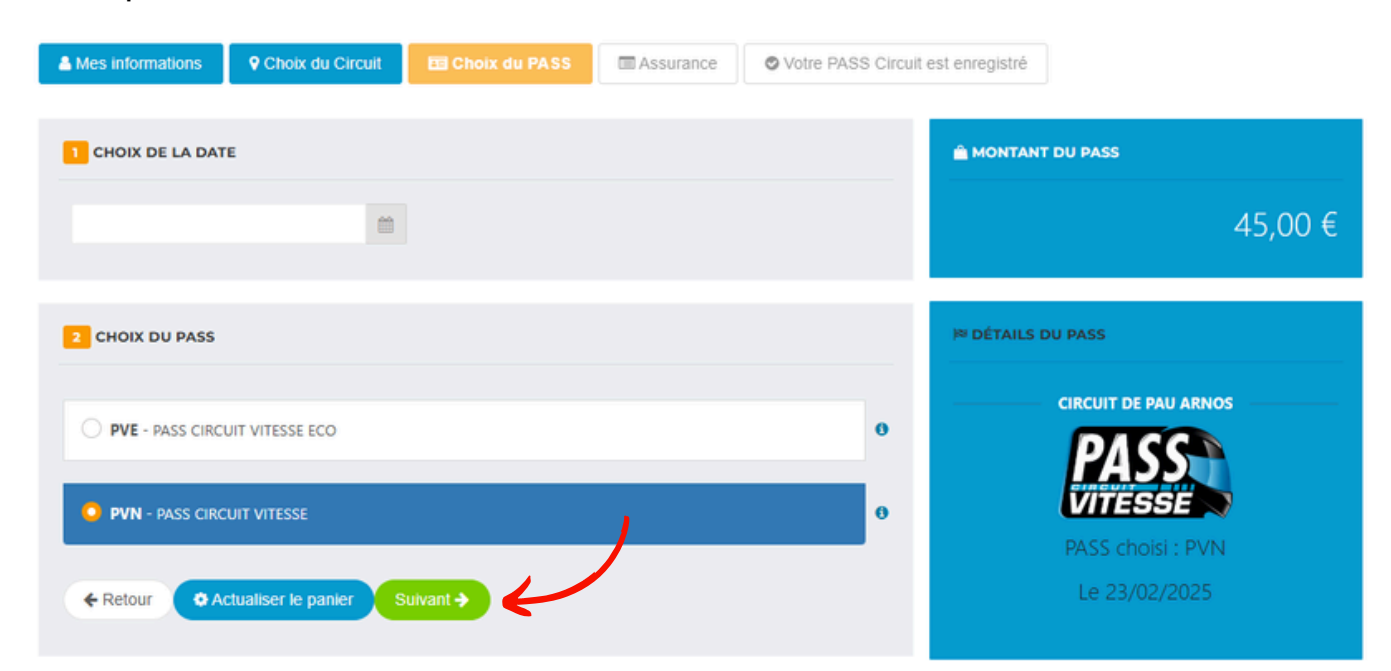

#### Cochez les cases demandées. Puis cliquer sur « finaliser ma commande »

|                                    | ♥ Votre PASS Circuit est en                                                                                                    | Choix du PASS                                                                                                    | Choix du Circuit                                                                                                    | Mes informations                                                                                                    |
|------------------------------------|----------------------------------------------------------------------------------------------------|----------------------------------------------------------------------------------------------------|----------------------------------------------------------------------------------------------------|----------------------------------------------------------------------------------------------------|
| ← Retour Pinaliser ma demande      | VOIR LE RÉSUMÉ D'ASSURANCE                                                                                                    |                                                                                                    |                                                                                                    | ASSURANCE                                                                                                    |
| 🗎 MONTANT DU PASS                  | ECO ne comporte qu'une garantie<br>econnais être informé des termes et<br>TESSE ECO, j'ai pris connaissance de<br>uscription du Parc (incuit VITESSE                                               | irance, le PASS CIRCUIT VI<br>aranties d'assurance corporel<br>de la délivrance du PASS CIR<br>ures et complémentaires pa                                                                                                    | nformé qu'en matière d'ass<br>excluant de fait toutes les<br>automatiques proposées lors                                                                                                    | J'atteste avoir été i<br>Responsabilité Civile,<br>limites des garanties                                                                                                    |
| 45,00                              | du Code du sport, je reconnais :<br>e » incluses automatiquement à mon<br>d'accident corporel (ou Individuelle                                                                                     | es par les articles L321-4 et l<br>assurances dites « garanties<br>oncer aux garanties prévues                                                                                                    | bligations d'information prév<br>mes et limites des garanties<br>E et de la possibilité de rer<br>adressé à la FFM.                                                                                                    | Conformément aux o<br>- Être informé des tel<br>PASS CIRCUIT VITES<br>accident) par courrier                                                                                                    |
|                                    | nnais avoir pris connaissance de la<br>A par l'intermédiaire de la FFM, des<br>de l'assureur de mon choix.                                                                                         | ique du sport motocycliste<br>aires facultatives proposées<br>té de souscrire ces garanties a                                                                                                    | sques encourus liés à la pro<br>re des garanties complémer<br>es garanties, et de la possibil                                                                                                    | <ul> <li>Etre informé des r<br/>possibilité de souscr<br/>termes et limites de c</li> </ul>                                                                                                    |
| Ħ DÉTAILS DU PASS                  | psychologique ainsi qu'à la prise en 🗮 🖬<br>s et psychologiques.<br>on, conformément à l'article L141-4                                                                                            | s à l'accompagnement juridie<br>mes de violences sexuelles, pl<br>s générales valant notice d'in                                                                                                    | istence des garanties relativ<br>océdure engagés par les vict<br>nce de l'extrait des conditio                                                                                                    | <ul> <li>Etre informé de l'e<br/>charge des frais de p</li> <li>Avoir pris connaissa</li> </ul>                                                                                                    |
| CIRCUIT DE PAU ARNOS               | E ou du PASS CIRCUIT VITESSE ECO<br>que autorisée par la FFM.                                                                                                    | égrées dans le PASS CIRCUIT                                                                                                    |                                                                                                    |                                                                                                    |
|                                    | orde das assuraurs AYA at Mutuaida                                                                                                    | ue les accidents relevant d'un                                                                                                    | ces et que les assurances in<br>ées par la FFM, ne couvrent<br>ie nouvair obtenir l'intégral                                                                                                    | du Code des assuran<br>délivrée et/ou propos                                                                                                    |
| PASS                               | près des assureurs AXA et Mutuaide<br>assurances.ffm@marsh.com. Le cas<br>O en qualité de mandataire, j'atteste                                                                                    | ue les accidents relevant d'ur<br>é du contrat souscrit par la f<br>en contactant ce dernier par<br>TESSE ou PASS CIRCUIT VITES<br>ermes et conditions susvisés.                                                                                                    | ces et que les assurances in<br>ées par la FFM, ne couvrent<br>je pouvais obtenir l'intégral<br>médiaire du courtier Marsh<br>s le présent PASS CIRCUIT V<br>t informé de l'ensemble des s                                                                                                    | du Code des assurar<br>délivrée et/ou propo:<br>- Avoir été avisé que<br>Assistance par l'inter<br>échéant, si je souscri<br>que mon mandant es                                                                                                |
| PASS choisi : PVN                  | près des assureurs AXA et Mutuaide<br>; assurances.ffm@marsh.com. Le cas<br>) en qualité de mandataire, j'atteste                                                                                  | ue les accidents relevant d'ur<br>é du contrat souscrit par la l<br>n contactant ce dernier par<br>TESSE ou PASS CIRCUIT VITES<br>rimes et conditions susvisés.                                                                                                    | ces et que les assurances in<br>ées par la FFM, ne couvrent<br>je pouvais obtenir l'intégral<br>médiaire du courtier Marsh<br>is le présent PASS CIRCUTV<br>t informé de l'ensemble des<br>cide : (cocher obligatoi                                                                                                    | du Code des assuran<br>délivrée et/ou propo:<br>- Avoir été avisé que<br>Assistance par l'inter<br>échéant, si je souscri<br>que mon mandant es<br>foi de quoi, je dé                                                                          |
| PASS choisi : PVN<br>Le 23/02/2025 | près des assureurs AXA et Mutuaide<br>assurances.ffm@marsh.com. Le cas<br>D en qualité de mandataire, j'atteste<br>garanties facultatives complètent les<br>est-à-dire que l'assuré peut souscrire | ue les accidents relevant d'ur<br>té du contrat souscrit par la l<br>in contactant ce dernier par<br>FESSE ou PASS CIRCUIT VITES<br>trimes et conditions susvisés.<br>ement l'une des deux ca<br>tatives. Si elles sont souscritr<br>ivent être souscrites = à la ca | ces et que les assurances in<br>ées par la FFM, ne couvrent<br>je pouvais obtenir l'intégral<br>médiaire du courtier Marsh<br>is le présent PASS CIRCUIT V<br>informé de l'ensemble des<br>informé de l'ensemble des<br>cide : (cocher obligatoi<br>anties complémentaires fact<br>pass circuit. Ces garanties pe<br>tions de son choix. | du Code des assurar<br>délivrée et/ou propo<br>- Avoir été avisé que<br>Assistance par l'inter<br>échéant, si je souscri<br>que mon mandant es<br>foi de quoi, je dé<br>de souscrire aux ga<br>garanties de base du<br>les garanties et les op |

ÉTAPE 11

Procédez au paiement en cliquant sur « paiement de ma commande »

#### VOTRE DEMANDE DE PASS EST ENREGISTRÉE

Votre PASS ne sera actif qu'une fois le **paiement effectué**. Vous recevrez un email vous invitant à vous connecter sur votre espace afin de télécharger votre PASS.

🔋 Paiement de ma commande

+ Prendre un nouveau Pass

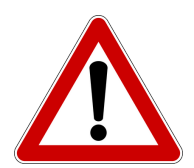

Le jour du roulage, n'oubliez pas de vous présenter avec la confirmation de votre pass, sur papier ou sur votre téléphone